## How to Use SECE to Access Internship Opportunities

*Step-by-step instructions for EMPLOYERS to look for internships:* 

- Step by step instructions for employers/alumni to post internships:
  - Go to the <u>SECE website</u>
  - Click on "<u>Register an Account</u>" below where it says "Non-UH Employers"
  - Fill out all necessary fields in the "Non-University Employer Registration"
  - Once you have registered, SECE will take you to the home screen with the option of clicking on the Guide for non-UH users
  - If you click on the "Guide to Non-UH Employers" you will see the instructions are listed on the side of the website in blue.

| Contents                                                                                                    | Registration                             |                                                                                                    |
|----------------------------------------------------------------------------------------------------|------------------------------------------|----------------------------------------------------------------------------------------------------|
| <ul> <li>Registration <ul> <li>Company Information</li> <li>Contact Information</li> </ul> </li> <li>Signing In <ul> <li>Home Screen</li> <li>Current Statistics</li> </ul> </li> <li>Jobs <ul> <li>The Job Record</li> <li>General Information / Duties</li> <li>Compensation / Benefits<br/>(Full-time jobs only)</li> <li>Location / Schedule</li> <li>Application Information</li> <li>Job Contact Information</li> <li>Applicants</li> </ul> </li> <li>Placements</li> <li>Recruitment</li> </ul> | Sece<br>Job Search                       | Sign In                                                                                                    |
|                                                                                                    | On-Campus     Off-Campus       Keywords: | Sign in with your UH username and password:<br>UH Login  Non-UH Employers  Register an account, pr sign in to manage your off- campus jobs: Username Password Non-UH Login Login Help Job & Eligibility Info |
|                                                                                                    | Unauthorized access is prohibited        | ty law in accordance with Chapter 208, Navaii Rovined Statutes, all use is solgers to University of Navaii Executive Pullty (12.218.                                                                         |

To get started listing your jobs with *sece*, you can register a profile with your cc Screenshot pany information. Press the "Register an account" link above the sign in form to access the registration form.

• Click the **"jobs"** option and submit the relevant information:

| sece                           |                                                |   |
|--------------------------------|------------------------------------------------|---|
| Home                           | Messages/Announcements                         |   |
| Jobs No messages at this time. |                                                |   |
| Placements                     | <ul> <li>Guide for Non-UH Employers</li> </ul> |   |
| Recruitment                    | <b>Current Statistics</b>                      |   |
|                                | Job Statistics                                 |   |
|                                | In Draft Jobs                                  | 0 |
|                                | Submitted Jobs (Awaiting Approval)             | 0 |
|                                | Under Review Jobs                              | 0 |
|                                | On Hold Jobs                                   | 0 |
|                                | Open Jobs (Being Advertised)                   | 0 |
|                                | Closed Jobs                                    | 0 |
|                                | Applications today                             | 0 |
|                                | Applications for the past week                 | 0 |

• Note, for Internships, the drop down menu for **"Program"** allows for the option of internship.

| sece               |                                                                                                    |
|--------------------|----------------------------------------------------------------------------------------------------|
| Home               | Job Record (NONUH) * der                                                                                                    |
| Jobs<br>Placements | Submit         Save Only         Delete         Cancel                                                                                                    |
| Recruitment        | General Information                                                                                                    |
|                    | Job Number<br>Assigned when job is saved<br>Posting to Campus *<br>UH Manoa<br>Program<br>INTERN<br>Status<br>DRAFT SUBMITTED UNDER REVIEW HOLD OPEN CLOSED<br>Status Date<br>01/10/2024 |
|                    | Job Classification / Duties                                                                                                    |
|                    | Position Title *<br>Volunteer Organizer<br>Primary Job Category * 2<br>Hospitality & Tourism                                                                                             |